#### 使用時の注意

※ 画面遷移には<u>ブラウザの[戻る]ボタンは使用しないで下さい</u>。 メニュー、画面内の[戻る]ボタン、 またはトピックパス(画面表示の経緯を示すリンク)を使用します。

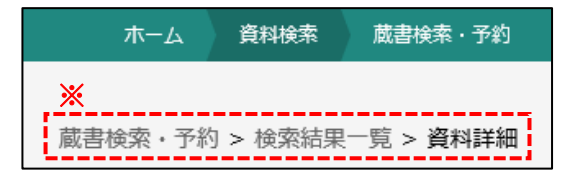

#### 1.トップページ

蔵書検索サービスのトップページです。

図書館の資料を検索、図書館からのお知らせや図書館の開館日を確認することができます。 図書館で利用者登録とパスワードの設定をしている場合は、資料の予約や利用状況の参照等ができます。

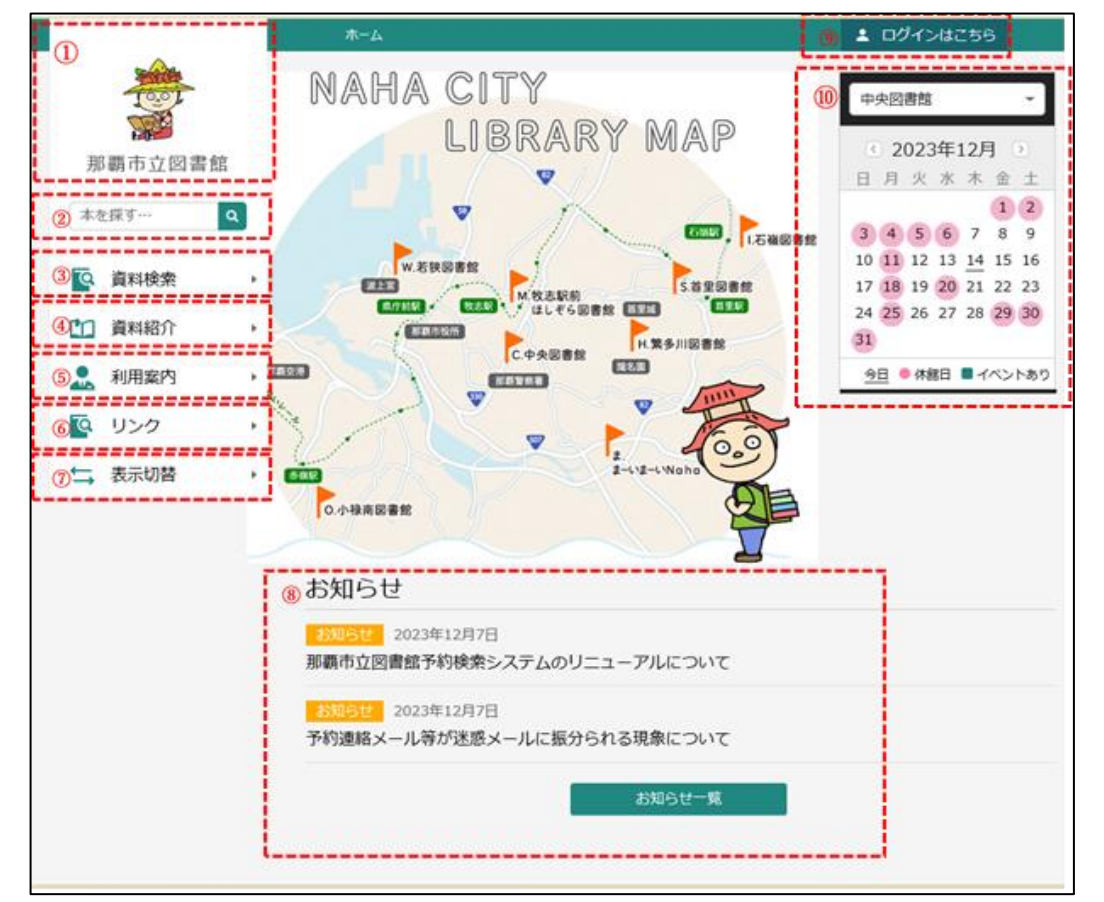

①図書館のマスコットキャラクター「なぽんちゃん」です。

クリックすると、蔵書検索サービスのトップページ(上記の画面)へ移動します。

②キーワードを入力して、虫眼鏡ボタンを押すとキーワード検索が行えます。

③様々な資料検索へ移動します。

④資料紹介(貸出ランキング・予約ランキング)へ移動します。

⑤お知らせ一覧や図書館カレンダー画面へ移動します。

⑥図書館の各種リンクが表示されます。

⑦色や言語の表示切替が行えます。

⑧図書館からの最新のお知らせです。「お知らせ一覧へ」をクリックするとお知らせ一覧画面に移動します。

⑨ログイン画面に移動します。ログインすることで資料の予約や各種サービスの利用が可能になります。(→「1-1」へ)

⑩図書館ごとの開館日カレンダーです。図書館名をクリックすると図書館を選べます。

## 1-1.ログイン・ログアウト

ログインすることで、予約・利用状況確認・貸出している本の延期・予約取消・予約変更等が行えます。

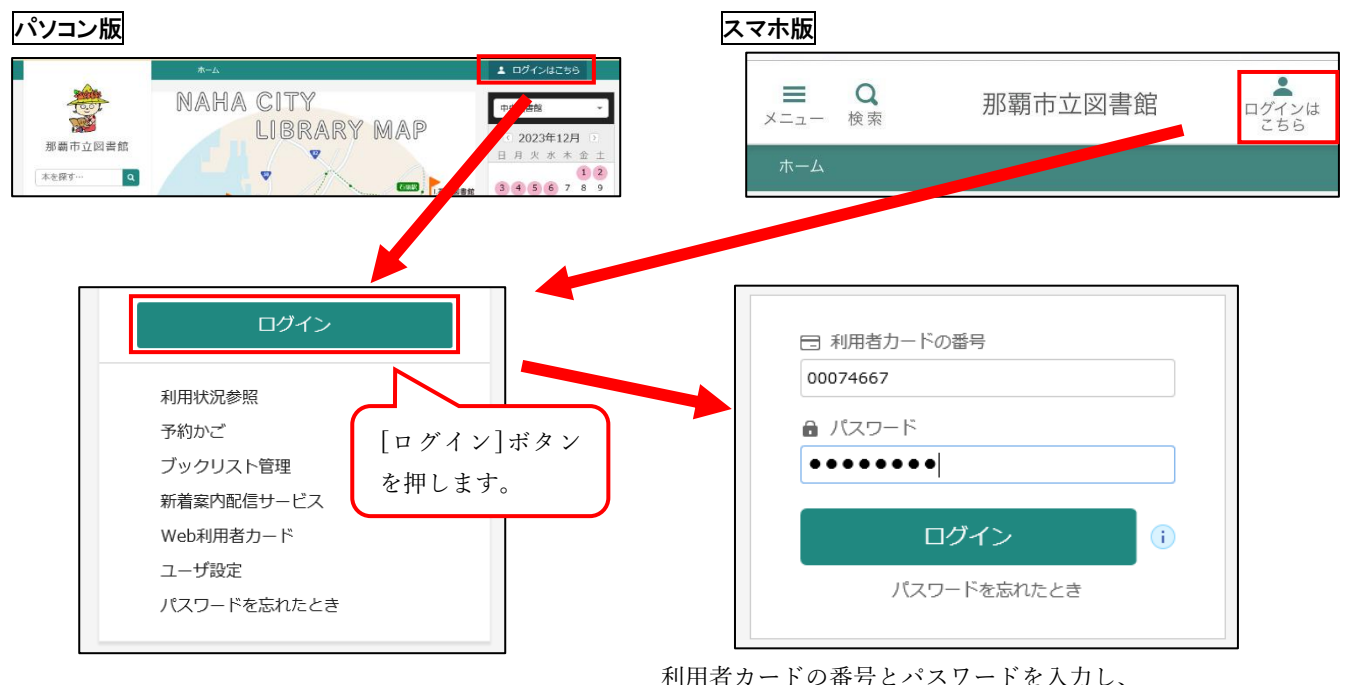

# 1-1-1.ログイン

利用者カードの番号とパスワードを入力し、 [ログイン]ボタンを押します。 ※初期パスワードは、生年月日(西暦8ケタ)です。 ※パスワードを忘れた場合は図書館で再発行が必要です。 メールアドレス登録してあれば、パスワード変更できます。

### 1-1-2.ログアウト

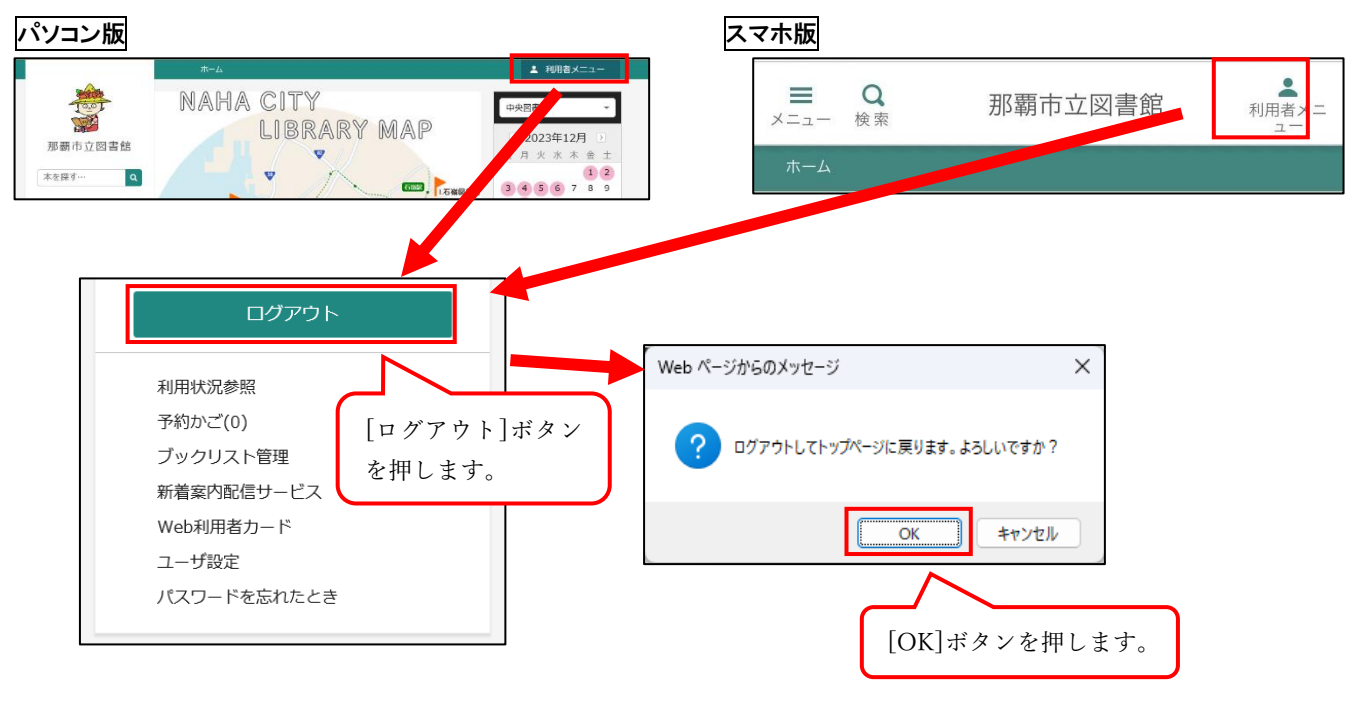